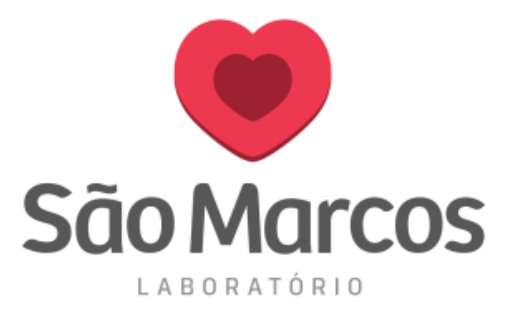

## LOCALIZANDO UM PACIENTE JÁ CADASTRADO

1° passo: Na aba PEDIDO clique em CADASTRO DE PEDIDO.

Na tela apresentada clique no ícone como mostra a imagem abaixo:

| 💗 São Marcos                     | Pedido 🔻      | Resultado 🔻                                   | Exames 🔻    | Relatórios 🔻 | Integração 🔻 |                 |              | APOIO -          |
|----------------------------------|---------------|-----------------------------------------------|-------------|--------------|--------------|-----------------|--------------|------------------|
| Pedido                           |               |                                               |             |              |              |                 |              |                  |
| Pedido                           |               |                                               | Atendimento |              |              | Registro Extern | 10           |                  |
| CPF                              |               |                                               | RG          |              |              | CNS             |              |                  |
| Sexo<br>O Masculino O Feminino ( | Indeterminado | Data de Nascimento<br><dd mm="" yyyy=""></dd> | ,           |              | 15           | Estrangeiro     |              |                  |
| e-mail                           |               | Celular                                       |             | Pa           | ssaporte     |                 | País Emissão |                  |
| Médico Solicitante               |               |                                               |             |              |              |                 |              |                  |
| Convênio                         |               |                                               |             | Plano        |              |                 |              | Tipo de convênio |
| Origem                           |               |                                               |             |              | ínica        |                 |              | -                |
| Destino de Laudo                 |               |                                               |             |              |              |                 |              | Prioridade       |
|                                  |               |                                               |             | Novo         |              |                 |              |                  |

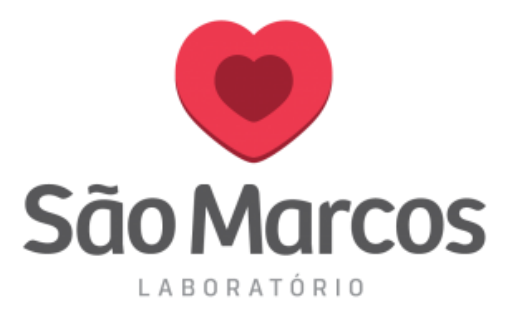

2 ° passo: Preencha os dados que desejar ou busque por datas.

Faça a busca, localize o cliente abaixo, selecione-o e pressione **OK.** 

| 💗 São Marcos                        | Pedido 🔻        | Resultado 🔻                     | Exames 🔻                                                                                                    | Relatórios 🔻                       | Integração 🔻                         |                                                                                            | APOIO -                        |
|-------------------------------------|-----------------|---------------------------------|----------------------------------------------------------------------------------------------------|------------------------------------|--------------------------------------|--------------------------------------------------------------------------------------------|--------------------------------|
| Pedido                              |                 |                                 |                                                                                                    |                                    |                                      |                                                                                            |                                |
| Pedido<br>Registro Nome do paciente |                 |                                 | Atendimento                                                                                                    |                                    |                                      | Registro Externo                                                                           |                                |
| CPF<br>Sexo Data de Nasciment       |                 |                                 | Busca Pedido<br>Registro Tipo Busca Nome<br>Começa com 💌                                                                                                    |                                    |                                      | Máx.<br>10_                                                                                |                                |
| Masculino     Feminino              | 🔵 Indeterminado | <dd mm="" yyyy=""> Celular</dd> | Registro Externo<br>Pedido Re                                                                                                    | Atendimento Gru<br>gistro Paciente | po Pedido Data Inicial<br>11/12/2018 | Data Final<br>11/12/2018 Busca<br>Data Atendime                                            | missão                         |
| Médico Solicitante                  |                 |                                 | 1000702122         14440369         NIUCILENE LOPES DE GFRAZZIA           1000701662         10165533         TELY CRISTINA DE CARVALHO           1000701089         10165533         TELY CRISTINA DE CARVALHO           1000701089         1165533         LUCILENE ROSA DE BEM |                                    |                                      | 12/11/2018 0200089: *<br>12/11/2018 0200089:<br>12/11/2018 0200089:<br>12/11/2018 0200089: |                                |
| Convênio<br>Origem                  |                 |                                 | 1000700947 14                                                                                                    | 0K                                 | ES TEIXEIRA DOS SANTI                | Cancels                                                                                    | Tipo de convênio               |
| Destino de Laudo                    |                 |                                 |                                                                                                    |                                    |                                      |                                                                                            | Prioridade<br>• Rotina Urgente |
|                                     |                 |                                 |                                                                                                    | Novo                               |                                      |                                                                                            |                                |

Pronto! O cadastro do cliente será mostrado na tela para você.